# HANDLEIDING UPDATEN VAN DE FIRMWARE IN DE AIRSPY HF+

Download op <u>https://airspy.com/download/</u> en installeer het Windows SDR Software Package. Pak de bestanden uit en plaats ze op uw computer in een map met de naam /airspyhfplus/.

Download op <u>https://airspy.com/airspy-hf-plus/</u> de laatste firmware update. Op 16 juni 2018 was dit R1.7.0 2018-04-10. Pak de bestanden uit en plaats de bestanden op uw computer in een map met de naam /airspyhfplus/flash.

Sluit de Airspy HF+ aan op een vrije USB3 poort van uw computer.

Open SDRSharp.

Kies bij Source de AIRSPY HF+ (let op de toevoeging HF+).

1.

Linksboven staat de firmware versie vermeld. Wanneer deze 1.0.0 is, dan dient u de instructies in 1. te volgen. In de eerste firmware versie zit namelijk een bug, waardoor u deze firmware versie in de Airspy HF+ eerst moet wissen (erasen). Wanneer u firmware versie R1.6.1 of hoger heeft, dan kunt u deze stap overslaan en direct naar 2. gaan.

Sluit SDRShap; het blauwe ledje van de Airspy HF+ gaat dan uit.

Trek de USB-kabel van de Airspy HF+ uit de computer, zodat er geen spanning meer op de Airspy HF+ staat.

Open de Airspy HF+ met een passende kruiskop schroevendraaier (bijvoorbeeld 2.4x40). Let er op dat u het dekseltje later weer op dezelfde wijze terug plaatst. Onderaan het dekseltje zit namelijk een verend beugeltje dat op het USB-chassisdeel valt.

Sluit de Airspy HF+ aan op de computer. Het power ledje gaat nu branden.

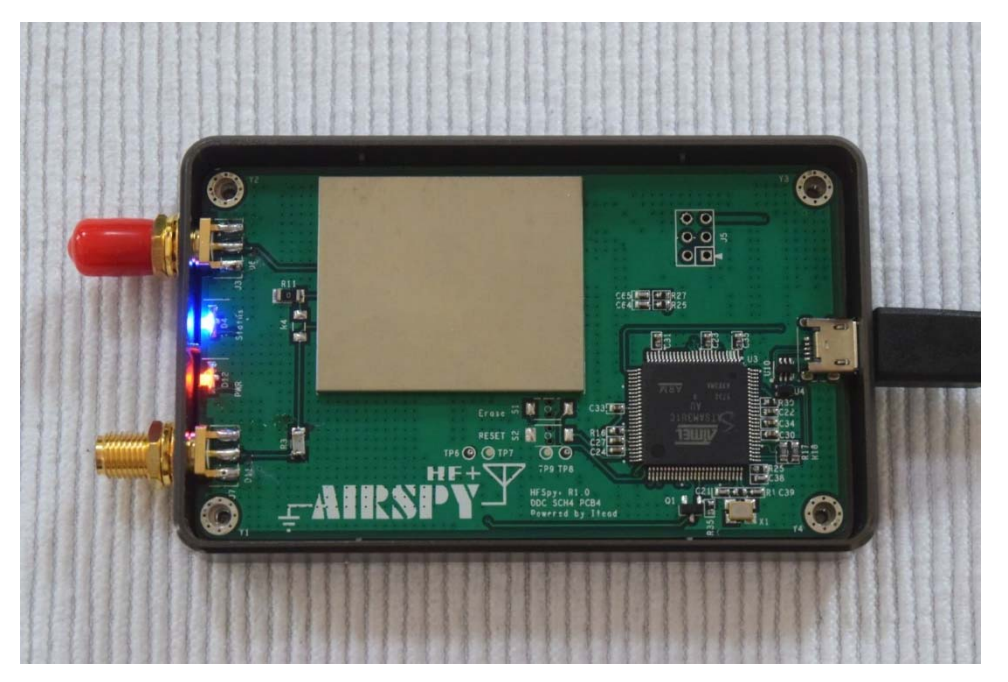

Zet een brilletje op 😉

Neem een gewone schroevendraaier met een kop van ongeveer 6 mm breed.

Zet de schroevendraaier gelijktijdig op de beide soldeereilandjes rechts van 'Erase S1'.

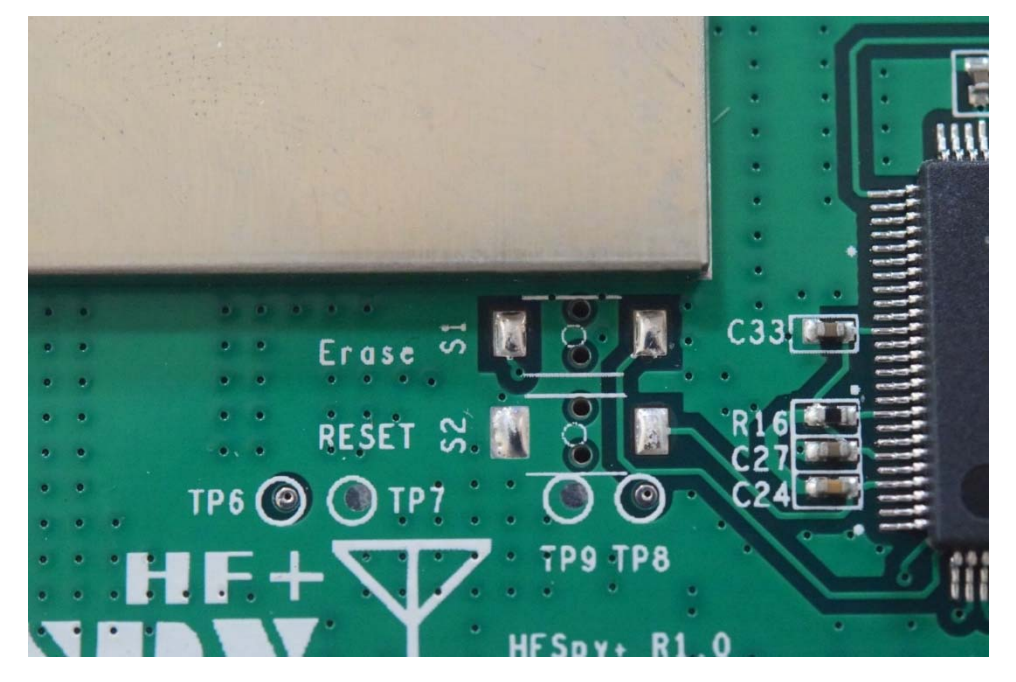

Houd de schroevendraaier gedurende een aantal seconden op zijn plaats, nog steeds op de beide soldeereilandjes. Bij mij was er toen een pieptoon hoorbaar uit de computer.

Trek de USB-kabel van de Airspy HF+ uit de computer, zodat er geen spanning meer op de Airspy HF+ staat.

Sluit de Airspy HF+ aan op de computer. Het power ledje gaat nu branden.

Ga naar de map /airspyhfplus/flash en dubbelklik op het bestand 'flash.bat'.

U ziet nu het volgende op uw scherm:

| Airspy HF+ Flash Utility<br>Looking for a suitable flashable device<br>Flashable device found on port COM3<br>Unlock all regions<br>Erase flash |  |
|----------------------------------------------------------------------------------------------------|--|
| Done in 0.016 seconds                                                                                                    |  |
| Write 42596 bytes to flash (167 pages)                                                                                                    |  |
| [======] 100% (167/167 pages)                                                                                                    |  |
| Done in 9.071 seconds                                                                                                    |  |
| Verify 42596 bytes of flash                                                                                                    |  |
| [=====] 100% (167/167 pages)                                                                                                    |  |
| Verify successful                                                                                                    |  |
| Done in 6.933 seconds                                                                                                    |  |
| Set boot flash true                                                                                                    |  |
| Rebooting the device in normal mode                                                                                                    |  |
| The system cannot find the file Calib.                                                                                                    |  |
| Restoring the calibration                                                                                                    |  |
| Done                                                                                                    |  |
| Press a key to close.                                                                                                    |  |
|                                                                                                    |  |

Dit duurt een aantal seconden.

Trek de USB-kabel van de Airspy HF+ uit de computer, zodat er geen spanning meer op de Airspy HF+ staat.

Sluit de Airspy HF+ aan op de computer. Het power ledje gaat nu branden.

Open SPYSharp en kies bij Source de AIRSPY HF+. Als het goed is ziet u nu linksboven de nieuwe firmware versie staan:

| V Source: Al | RSPY HF+  |           |     |
|--------------|-----------|-----------|-----|
| AIRSPY HF+   |           | ~         | 0   |
| Serial       | 0x3B5282/ | A9D4134E0 | -5  |
| Firmware     | R1.7.0    |           | -15 |
| Bandwidth    | 384 k     | ~         | -20 |
| HF AGC       | • On      | OOff      | -25 |
| HF Threshold | • Low     | O High    | -35 |
| HE Preamo    | 0.0-      | 0.04      | -40 |
| The Treamp   | UUn       | 0         | -45 |
|              |           |           | -50 |

2.

Wanneer u deze eenmalige actie verricht heeft, of wanneer u een Airspy HF+ heeft met recente firmware (bijvoorbeeld R1.6.0 of hoger), dan volstaat in het vervolg de volgende instructie:

Download op <u>https://airspy.com/airspy-hf-plus/</u> de laatste firmware update. Op 16 juni 2018 was dit R1.7.0 2018-04-10. Pak de bestanden uit en plaats de bestanden in een map met de naam /airspyhfplus/flash.

Sluit de Airspy HF+ aan op een vrije USB3 poort van uw computer.

Het power ledje gaat nu branden.

Ga naar de map /airspyhfplus/flash en dubbelklik op het bestand 'flash.bat'.

U ziet nu het volgende op uw scherm:

Airspy HF+ Flash Utility Looking for a suitable flashable device... Flashable device found on port COM3 Unlock all regions Erase flash Done in 0.016 seconds Write 42596 bytes to flash (167 pages) [=====] 100% (167/167 pages) Done in 9.071 seconds Verify 42596 bytes of flash [======] 100% (167/167 pages) Verify successful Done in 6.933 seconds Set boot flash true Rebooting the device in normal mode... The system cannot find the file Calib. Restoring the calibration... Done Press a key to close.

Trek de USB-kabel van de Airspy HF+ uit de computer, zodat er geen spanning meer op de Airspy HF+ staat.

Sluit de Airspy HF+ aan op de computer. Het power ledje gaat nu branden.

Open SPYSharp en kies bij Source: AIRSPY HF+ Als het goed is ziet u nu linksboven de nieuwe firmware versie staan:

| V Source: Al       | RSPY HF+            |           |            |
|--------------------|---------------------|-----------|------------|
| AIRSPY HF+         |                     | ~         | 0          |
| Serial<br>Firmware | 0x3B5282/<br>R1.7.0 | A9D4134E0 | -5<br>-10  |
| Bandwidth          | 384 k               | ~         | -20        |
| HF AGC             | • On                | OOff      | -25        |
| HF Threshold       | • Low               | 🔿 High    | -35        |
| HF Preamp          | () On               | Off       | -40<br>-45 |
|                    |                     |           | -50        |

Regelmatig verschijnt er een nieuwe firmware versie. Soms wel iedere week of maand. Controleer daarom zo vaak als mogelijk de meest recente firmware versie op <u>https://airspy.com/airspy-hf-plus/</u> Software, zoals SPYSharp of Simon Brown's SDR Console v3, installeert u op uw computer; Firmware installeert u in de Airspy HF+. Beide zijn essentieel voor een goede werking van uw Airspy HF+. Onderschat dit niet, zeker niet omdat het SDR is.

# Uiteraard doet u alles op eigen risico. Wanneer u zich onzeker voelt, raadpleeg dan uw dealer, of vraag een collega radiozendamateur die hier ervaring mee heeft.

Dit is de Engelstalige tekst van het README.TXT bestand:

Pre-requisites: Windows 10 or Windows 7

# Standard Firmware Upgrade Procedure:

- 1. Connect the unit to the PC
- 2. Double click on flash.bat
- 3. Disconnect the device from the PC
- 4. Connect the device again
- 5. Done

# Recovery Procedure:

Due to a bug in the first firmware, this procedure must be used for the first firmware upgrade.

Subsequent updates should work with the standard procedure above.

- 1. Open the HF+ enclosure
- 2. Connect the device to the PC
- 3. Short the Erase pins for one second (see the photo)
- 4. Disconnect the device from the PC
- 5. Connect the device again
- 6. Double click on flash.bat
- 7. Wait until it flashes and verifies the data
- 8. Disconnect the device from the PC
- 9. Connect the device again
- 10. Done

Heel veel plezier met uw Airspy HF+, met de meest recente Firmware en Software!

73, Hans Remeeus PA0Q.

Op de volgende vier pagina's ziet u het artikel in Electron van april 2018 dat de Airspy HF+ beschrijft:

# Testrapport Airspy HF+

De polyfase-mengtrap van de

Universiteit Twente zorgt voor

een enorme vooruitgang in SDRtechnologie.

In het januarinummer 2018 van RadCom (het officiële organ van de Radio Society of Graet Britain, RSGB) viel min oog op een aankondiging van de Arspy HF+ software defined meeiver (SDR). Ik ging op zoek naar meer informatie en werd steeds enthousiaster over de buitengewone kwaliteiten van deze ontvanger, vooral gezien zijn aanschafprijs. Toen ik in het februirummer van RadCom een uitgebreid testrapport las, werd mijn enthousiasme alleen nog maar versterk. Ik ben van mening dat wij hier te maken hebben met een SDR met prijs-prestatieverhouding. Dit zijn specificaties die je zils niet sent legenkomt in amaturzatio-ontvangers die een veelvoud kosten van deze Arspy HF-. Dan is het goed te weten dat 'onze' Universiteit van Twente megewerkt heeft aan het onderzoek naar en de ontwikkeling van de 'polyphase mixer' in deze SDR; wat deze mixer inhoud leest u verderop.

De Airspy HF+ is een nieuwe ontwikkeling in SDR-technologie en biedt uitstekende prestaties voor een zeer interessante prijs. "The sky is the limit" bij SDR, dat blijkt vel weer, zo waren SSB-exciters met een IMD3onderdrukking van 68 dB voorheen slechts met heel grote moeite haalbaar, maar ru zijn die eenvoudig te bereiken. Iets vergelijkbaars doet zich nu voor met de kwaliteten van deze Airspy HF+ ontvanger.

Aanvullende informatie en specificaties heeft u kunnen lezen in de HF-rubriek van het maartnummer 2018 van Electron, biz. 129 en 130. De prijs in Nederland en Duitsland bedraagt 259 euro exclusief verzendkosten. Goedkoper kan ook: 179 dollar in de VS of 171 euro in China; maar houdt u dan wel rekening met soms aanzienlijke verzendkosten, 21% BTW, invoerrechten, inklaringskosten en veel geduid, Aan u de keuze.

Een gerenommeerde website die regelmatig SDR's test en vergelijk (<u>https://www.ritsdc.com</u>) concludeert over de Ainspy HF+: 'Algezet tegen de lage aanschaftrijs zijn de prestaties van deze SDR tenomenaal; hj wordt derhalve sterk aanbeevlen. Deze mening kan ik zonder twijfel delen. Samen met de AL-1 'magnetic

146 april 2018

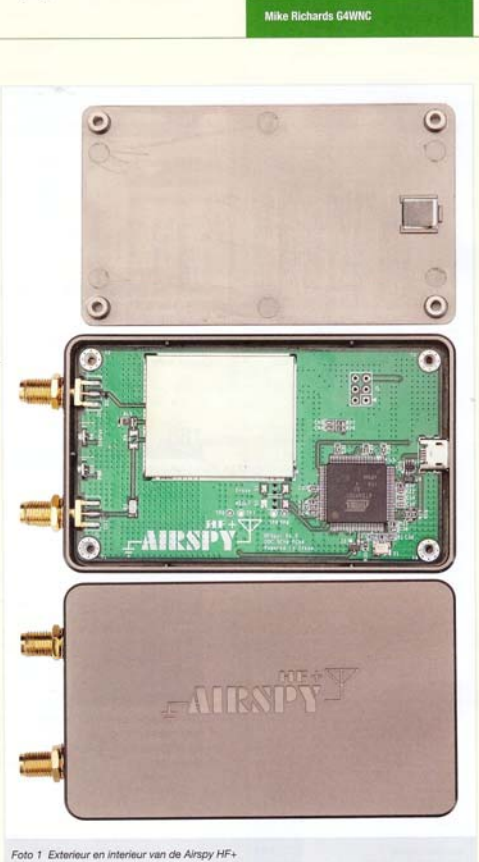

loop'- ontvangstantenne lijkt mij dit een perfecte combinatie.

Veel dank ben ik verschuldigd aan auteur Mike Richards G4WNC van het artikel in RadCom, aan de RSGB en aan de redactie van RadCom (radcom@rsgb.org.uk), die het mogelijk maakten dat wij dit voor zowel HF als VHF-liefhebbers interessante testrapport in Electron kunnen publiceren. En last but not leisat: aan Basiaan PA3BAS voor het maken van de vertaling. Hans Remeeus PA0Q

Hans Remeeus PAOQ pa0q@veron.nl This article is copyright of the Radio Society of Great Britain and reproduced with their kind permission

#### Airspy HF+: de nieuwste ontwikkeling in SDR-technologie

Mike Richards G4WNC heet deze SDR ge-test en zijn conclusie is: 'Ik ben zeer onder de indruk van de prestaties en hij krigit zeker een piekje im nijn shack'; 'Het stevige front-end in de Airspy HF+ en de gemakkelijke bediening maken dit een ontvanger voor alle gebruikers en toepassingen. Ik ben er vrij zeker van dat de Airspy HF+ zeer populair zal worden.'

zal worden." In dit artikel alles over de werking en de prestaties van deze ontvanger, geschikt voor de ontvangst van HF en VHF-frequenties. De Airspy HF+ SDR is een nieuw product dat is ontwikkeld om de best moeilike pres-tatise te leveren met gebruik van de laatste ontwikkelingen in SDR. De ontwikkeling van de ontwikkelingen Airspy, Itead Studios en ST Microelectronics. De Airspy HF+ heeft een bereik van gikt 2to 131 MHz van 46 Diatste ontwikkelingen (het 'minimum discerni-bie signal', MOS) kjet op -140 dBm of lager in een bancbreedte van 500 Hz. Het derde orde interceptunt (PR) op HE is +15 dBm. het blokkerend dynamisch bereik bedraagt 110 dB. De ontvanger biet een alias- en spiogedrije bandbreedte van 600 kHz, en kan tot 10 mW HF aan de antenne-ingang verwerken.

#### Inleiding

De Airspy HF+ wordt geleverd in een keurige gegoten metalen behuizing van goede kwa-liteit (foto 1). Er zijn maar drie connectoren: twee 50 $\Omega$  SMA-connectoren voor de HF en VHF-antennes, en een micro-USB-aansluiting die tegelijk de voeding voor de Airspy HF+ verzorgt.

Hiff verzorzi. Bij gebruik van Windows is het niet eens nodig extra drivers te installeren, omdat de Arispy HF- de standaard voorgeinstalleerde drivers gebruikt. Voor gebruikers van Linux en macOS zijn er drivers beschikbaar.

en macOS zijn er drivers beschikbaar. Alle SDR's zijn afhankelijk van software, en de Airspy HF- kan gebnuikt worden met meerdere populaire applicaties. Een mooie start is Airspy's eigen SDR#. Dit is een zeer intuitief programma met volledige onder-steuning voor de Airspy HF-. In SDRH kun je plug-ins gebruiken voor meer mogelijkhe-den. Deze zijn te downloaden op de Airspy-website. Ook Simon Browns SDR-Console V3 bledt ondersteuning voor de Airspy HF-, Naast de behoefte een heel goede ontvan-ger te ontvikkelen wilde het Airspy-team ook dat deze gemakkelijk te bedienen is. Hierdoor zijn er gem HF en MF-versterkingsinstellingen noodzakelijk de software regelt dit allemaal automatisch.

### SDR-ontvangers nu

SUR-Ontvangers nu Omdat daze ontvanger zo nieuw van opzet is, kijken wij eens wat dieper naar wat er gebeurt binnen in de Arspy HF-. Maar eerst wat achtergrondinformatie. De ontwikkeling van SDR's richt zich voornamelijk op twee richtingen: Direct Digital Conversion (DDC), of real-ens tweet

of met een tuner. Bij DDC wordt het HF-signaal direct gedigitaliseerd, zo dicht mogelijk bij de antenne-in-gang. In de praktijk is dit achter het roofing-filter en de Low Noise Amplifier (LNA) (afb. 1).

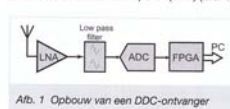

Het bezwaar tegen dit ontwerp is de prijs. doordat er heel veel diat moet worden ver-werkt. In een standaard HF Um 6m-ontwanger moet dan 0 tot 56 MHz worden omgeset met een ADC. Dan heb je een bemonsteringgefre-quantie (sample rate) nodig van 122 MSPS: 122 miljoen samples per seconde. Als wij uitgaan van 16-bit samples, dan ligt de output net liets onder de 2 Db per seconde (122 MSPS × 16). Al die gegevens moeten dan verwerkt worden, en de eineje haabzer manier om dat voor eikaar te krijgen is met de parallele verwerkingskracht van een Field Programmable Gate Array (FPGA). Er zijn ge-noeg voorbeelden te vinden van deze bena-dering, maar ontwangers volgens dit principe kosten meestil meer dan E 500 vanwege de hoge prijs van de benodigde snelle ADC en FPGA-chips. In als je dit principe wit gebrui-ken voor VHF of hoge, dan wordt het al heel snel behoorlijk onbetaalbaar.

Het andere ontwerp voorziet in een analog tuner om het HF-signaal te verschuiven ni een lage middenfrequentie (MF) of meteer naar basisband (0 Hz) (afb. 2). Deze bena-

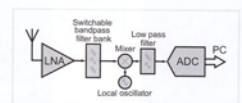

van een ontvanger geba-Afb. 2 Opbo seerd op een tuner

tot an de 21\*. Doordat de mixer een passief onderdeel is, is er weinig verlies en is hij goed be-stand tegen harde signalen. Door dit ene onderdeel kunnen op tuners gebaseerde SDR's op een geheel nieuwe wijze worden

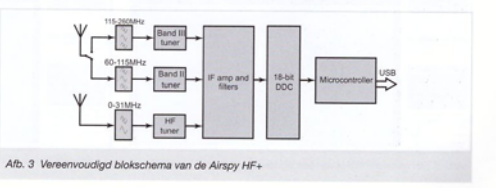

april 2018 147

dering heeft veel voordelen, waaronder een flinke kostenbesparing. Hierdoor hebben wij geen krachtige ADC of PPGA meer nodig met de bijbehorende ontwerputidagingen, dus de ontwikkeling en productie van de ont-vanger zijn veel goedkoper. Het andere voor-deel is dat de ontvanger in principe iedere frequentieband kan ontvangen. Alle goedkopere (onder de 2.50) SDR's gebruiken analoge HF-tuners. Deze bena-dering wordt work toeveneet in wultibead

dering wordt ook toegepast in multiband radiotoepassingen als mobiele telefoons en tv-ontvangers.

radiocopassingon als mobilies teefoons en tv-ontvangers. Het grote probleem met SDR's met een ana-loge tuner is het beteugelen van ongewenste signalen. Als je een breedbandig signaal aanbiedt aan een traditionede mixer, dan ontstaan er een hoop ruis en andere onge-wenste signalen door de niet-linearitett van de mixer zelf d'van andere onderdelen van de ontvanger voor de mixer. De meest gebruikte optossing bestaat uit het gebruikte optossing bestaat uit het gebruikte optossing bestaat uit lineair genoeg. De mixer-output kan daar-door een aardig rommelije van ongewenste signalen worden. Dit kun je zelf zien door een RTL-SDR-stick bewust te oversturen.

#### Airspy HF+ - een nieuwe benadering

Airspy HF+ – een nieuwe benadering. Het hart van de Airspy HF+ is een nieuw tuner-IC (STX09) dat is ontwikkeld door ST Microelectronics (afb. 3). Dit IC is zo nieuw dat de Airspy HF+ er de eerste commercielle toepassing van is. De STA709 is specifiek ontworpen als 'state-of-the-art' SDR-tuner. Een van de belangrijkste eigenschappen is de toepassing van meerfasige (polyhase) harmonischen-onderdrukkende mixers. Het ontwerp van de mixer is gebaseerd op de resultaten van een onderwerse Het ontwerp van de mixer is gebaseerd op de resultaten van een onderwerse Het ontwerp van de mixer is gebaseerd de Universiteit Twente. De prestaties van des mixer zijn behoortijk indrukwekkend. De volledige theorie is te complex om hier te behandelen, maar de variant in de STA709 gebruikt een zesterinasige ocalitator met stappen van 22.5 graden. Deze mixers wor-den gevolgd oor meerdrer trappen die de verschillende signalen op een bepaalde man-nier weer bij ekkar mengen. Daardoor wor-den ongewenste harmonischen gelimineerd tot aan de 21. Doordat de mixer een passief onderdeel is is er weining verlies en is hit onder he.

ontworpen. De specificaties in het ontwerp zijn minder kritisch, dus de ingewikkelde en verliesgevende LC-bandfilters uit de oudere ontwerpen kunnen worden vereenvoudigd. De Ainspy HF- heeft maar drie analoge filters in het front-end. Deze worden gebruikt om in het hont-eine. Deze worden gebruikt om de frequentiebanden te filteren voor elk van de drie tuners, en om wat impedantieaanpas-sing te verzorgen. De bereiken zijn 0-31 MHz, 60-118 MHz en 118-260 MHz.

Bu-118 MH2 eff 118-260 MH2. Door de vertiesarme passieve mixer is de be-noligde HF-vesterking laag en volstaan Low Noise Transconductance Amplifiers (LNTAs). LNTAs zetten een spanning aan de ingang om naar een stroom, waarbij de versterking kan worden geregeld door de stroom in een tweede ingang. Naast de eenvoudig in te stellen versterking zijn LNTA's uitermate geschikt om te gebruiken med geschakelde condensatorfilters (N-path), om zo een actief HF bandfilter te maken. De werking van N-path filters is alom be-kend (ath. 4), maar het grote probleem was het maken van goed gelijke condensatoren. Met hedendages technikeken is het echter mogelijk condensatoren bijna perfect te 'matchen'. Daardoor zijn N-path filters nu veel gemakkelijker toe te passen.

veel gemakkelijker toe te passen.

Afb. 4 Vereenvoudigd schema van een N-Path filter

Door geïntegreerde schakelaars en con-densatoren kan men het filter betaalbaar en met voorspelbare specificaties fabriceren. De N-path filters in de Airspy HF+ bieden een

nagenoeg rechte doorlaat met 1 MHz bandbreedte (-3 dB) waarvan de centrale frequenbredite (-3 G) waarvan de centrale reciden tie die van de afstemoscillator volgt. Naast deze meelopende bandfilters ver-mindert ook het gebruik van een zeer lineair laagdoorlaatfilter de invloed van harmonischen boven de 21\*. schen boven de 21°. Verder onderdrukken de LNTA's ook nog ruis afkomstig van de voeding.

atkomstig van de voeding. Laten we ook eens lijken naar de gebruikte ADC-technologie. Normaal verken ADC's door herhaaldelijk de aangeboden spanning te meten en het resultaat door te geven als een binare waarde. Man krigt dan te ma-ken met het bemonsteringstheorema van Nyquist, duo is eamplefrequentie dient mini-maal tweemaal zo hoog gekozen te worden als de hoogst in te lezen frequentie. De sigma-detta' ADC's in de Arapy HF- wor-den snel populari doordat ze gekozen te worden als de hoogst in de lezen frequentie. De sigma-detta' ADC's in de Arapy HF- wor-den snel populer doordat ze gekozen te worden solt in beben. In een standaard sigma-detta-ADC is de samglefrequentie velet melen hoger dan gehuikelijke ADC's een inder alseinger dan gehuikelijke apoc's een intern desamplereso-tak kan to laag jin als 1 bL De geleverde bi-stoom wordt door een intern decimeringsfilter gestuurd. Daardoor wordt de samplefreguentie lager, maar de resulute hoget. In de Anapy HF- leweren de ADC's een 16-bits output on het gred egdecimeed tot 18 bits. Een nauwkeurige ruisarme klok is noodza-

Een nauwkeurige ruisarme klok is noodza-kelijk voor moderne SDR's. De Airspy HF+ voorziet in een VCO (Voltage Controlled Oscillator) met weinig fasteruis, werkend in het GHz-gebied. De uitgangsfrequentie wordt door meedree deeltrappen verwerkt om de Local Oscillator (LO) en kloksignalen te genereren. Deze aangak levert een klok-signaal op met zeer weinig fasteruis, doordat

iedere deling van de frequentie door twee de fasenuis met 6 dB vermindert. Daarnaast is de Reference Oscillator temperatuurgecom-penseerd en erg nauwkeung (0,5 ppm), en voegt zelf heel weinig faseruis toe.

### De HF+ in gebruik

De HF+ in gebruik Het eeste dat opvalt in gebruik is de stillel Open dummybad wann er heel vering on-gewenste signalen. How an on op vel was had versie een niveau van minder dan - 90 dBFS (dB Full Scale). Cnder de 1 MHz waren er lets meer ongewenste signalen. Voor min on hangertests gebruikte ik de Ainsp / HF+ met de nieuwate ver-sies van SDF4 en SDF-Console. Deze program-wor de Ainsp / HF+. Ne gebruikte een Wellbrock ALA1530 'Imperium Low Nosie' raamantenne em min Butternut HF9V verticale antenne. Ik draaide over de populaire banden om mij een algeheie indruk te vormen. En inderdaad oaat dat heel gemakkelijk, doordat de software 2 die de ontvanger goed instett. Ik ben noet deth bij met de handmatige versterkingsin-stelling van Gordseven stellingen. Het gebruiksgemak van de Ainsp HF+ komt ook dor de 'bombestendige' miker, de UNTA's en de uitstekende automatische versterkingsne-tingen door Control, AGC, ten goed voorbedi is te vinden op de 40m-band, waar 's wonds omorepations de ADC bijna over-stuurden, mar ik nog steeds in statt was de navesigheid van de harde ormoepsignalen. De AGC werk bijonder goed ondeltware, Augenderde gevoeligheid ontdekken oftware vakke SSB en CW-signalen te horne. Nok kon Ke op adree problemen. De bestendigheid tegen zuike steke signalen was indurwerkkent. Ab graktijkest heb keen zwak SSB-station op

40m genomen en een draaggolf van 0 dBFS op slechts 3 kHz afstand ingevoerd. Ondanks de

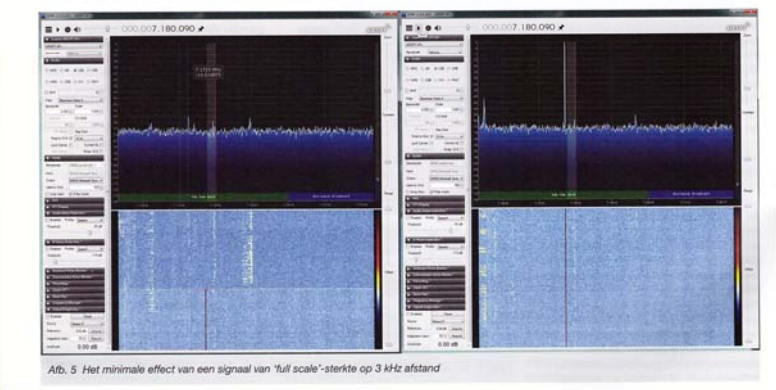

148

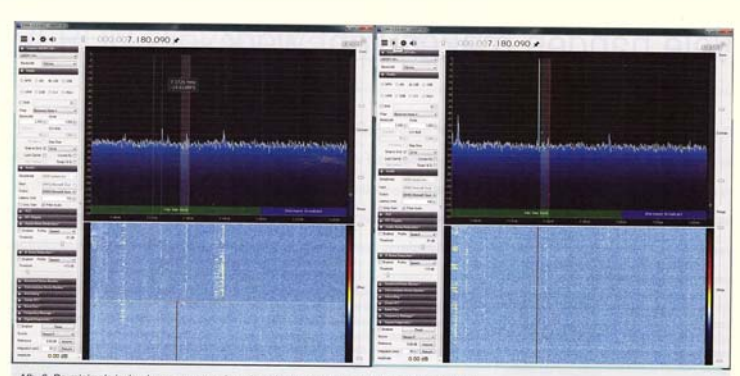

Afb. 6 De minimale invloed van een pagersignaal op de ontvangst van de NOAA-18 v

aanwezigheid van deze zeer sterke draaggolf heb ik geen verminderde gevoeligheid kunnen waarnemen; het zwakke signaal bleef goed ver-staanbaar.

waanemen; het zwakke signaal bleef good ver-slaanbaar. Ik heb schembeelden gemaakt van het resultaat (afb. 5). Dt is een vij extreme test, die bij andere tune-gebaseerde SDR's mistenste 10 d8 gevoe-ligheidsvariise stat zien. De resultaten bevesligen de degelijfende van het front- end en de AGC van de Arzyy HF+. Deze doct het waarschijnlijk ook erg good tijdene contesten. Op VHF kan ik good testen met weersatelieten op 137 Metz. Op 138 MHz zijner hier in de buut een paar harde gegerignan. Deze kunnen aardig noet in het eten gooien als k NOA-18 op 137 9125MHz prober to christense. Ook ik heb op mijn OTH een hoge HF-rustvoer, dus heb ik de Arzyy HF- en Vallbook-antenne mesegenomen naar een HF-stille plek in het na-tuurgoted van Vere Torest om te Njken hoe nij dar werk. De ensuttate zijn indrukevekkend. Ik heb oge nuis OTH een hoge HF-rustvoer, dus heb ik de New Torest om te Njken hoe nij dar werk. De ensuttate zijn drukevekkend. Ik heb oge nuise OTB S binnenkwarnen. Ik heb oge nuisel de test met de satellet en het pagereignen alter werde de satellet en het pagereignen alter kan de nidense dat was het signaal van NOA-18 wijwel onaangetast.

#### Internet sharing

Internet sharing Geliktijdig met de ontwikkeling van de Airspy HF- is er nieuwe Sry Server-software ontwik-keld die het mogelijk maakt Airspy en RTL-ontvarigers is delien via internet. De software is gratis te downloaden op de Airspy-website. Deze software draaft op de meets compu-ters, inclusief de Raspberry Pi. Sry Server delet de IQ-data, en niet het gede-moduleerde audio zoals weel andere systemen doen. Daardoor zijn alle toepassingen van de eigen SDR-software mogelijk.

Het is niet praktisch om de volledige ruwe IQhet a met praktisch om de volledige ruwe (Q-diat over het internet te verzanden omdat de daarvoor benodigde bandbreedte eenvoudig niet beschikbaar is. Het Arspy HF-sam heeft dit opgelost door een gedeelte van de verwerking in de server te doen. Ik heb een vereenvoudigd schema gemaak (dat. 7). Heie te zien dat de server zelf het spectrum-display samenstelt.

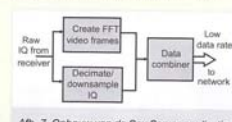

Afb. 7 Opbouw van de Spy Server-applicatie voor internet sharing

De server downsamplet tevens de IQ-data en ver-zert il allem de benodige bandtoreette over het internet. Bij gebruik met SDRI of SDR-Console kan de gebruiker klæzen velke resolutie hij ge-bruikt. Hierdoor kunnen de prestaties worden aan-gepast aan de beschikken internetbandtveredte. Ik heb tjdens de ontwikkeling met Spy Server kunnen testen, on deze oftware stelt je ocht in staat de ontvanger op een HF-stille plekt eplaat-sen om hem verolgens vanuit de eigen shackt te sen om hem vervolgens van uit de eigen shack te beluisteren. Je kunt dit zelf ervaren door een van de Airspy SDR's, waaronder de HF+, te kiezen op https://airspy.com/spy-servers.

# Mijn dank gaat uit naar Airspy voor hun tech-nische ondersteuning en het uitlenen van de Airspy HF+ om deze review mogelijk te maken.

Update van de Airspy HF+ review Sinds de introductie van de Airspy HF+ reageren de ontwikkelaars op verzoeken van de gebruikers, als gevolg waarvan de tuner is aangepast. Deze ontwikkeling is

mogelijk door nauwe samenwerking met STMicroelectronics, de fabrikant van de tunerchip. Er zijn verschillende firmware-updates beschikbaar gesteld op de Airspy-webalte. Hierdoor is de lineartiet van de LNA en de mixertappen verbeteder met 6 dB, en door nog een aanpassing met nog eens 6 dB. Op verzoek van vele gebruikers is het nu ook mogelijk gemaat de instellingen van de HF-LNA, de HF-verzwakker en de HF-AGC aan te passen.

te pa

te passen. Hoe de firmware to updaten? Door een buige in de originele firmware moet er voor de eanste update een verbinding tus-sen twee soldeervlakjee gemaakt worden in de Anspy Hr-, Daarna kan door middel van de necovery-functie nieuwe firmware worden ge-installeerd. Dit saliemaal goed comschewen in de instructies, maar het is noodzakelijk eenst het heid document goed door te iszen en te snap-pen. Na deze update hoet de Airspy mit meer geopend te worden voor volgene en te snap-zijn alle documenten heting.//airspy-chode updates. Dit wordt dan aliemaal in software geregeld. Op de website https://airspy-chode updates. zijn ale documenten hetimaal onderaan de pagina te vinden. Met behulg van de update-software kunnen de verschillende versies firmware worden geladen. Let op: hoevel de heuwe firmware net mogelijk maakt de nieuwe parameters in te kunne an eu polate van SDR+. werkelijk gebruiken na een update van SDR#. Op de site van de Airspy Support Group https://airspy.groups.io is steeds het laatste nieuws over de ontwikkelingen te lezen.

# Internet YouTube-videos: Airspy HF+ 3,6 MHz avond:

Arrspy HF+3,8 MHz avond: https://www.youtube.com/watch?v=OMepBstzp0I Arrspy HF+7 MHz avond: https://www.youtube.com/watch?v=3Ja8Hi1Do-4 https://www.youtube.com/watch?v=6YKAI/YOeWUk

april 2018 149